# Réponse humorale secondaire avec eBioDyn ©

http://www.simbiodyn.net Auteur : Pascal Ballet

## **<u>1- Modèle biologique utilisé</u>**

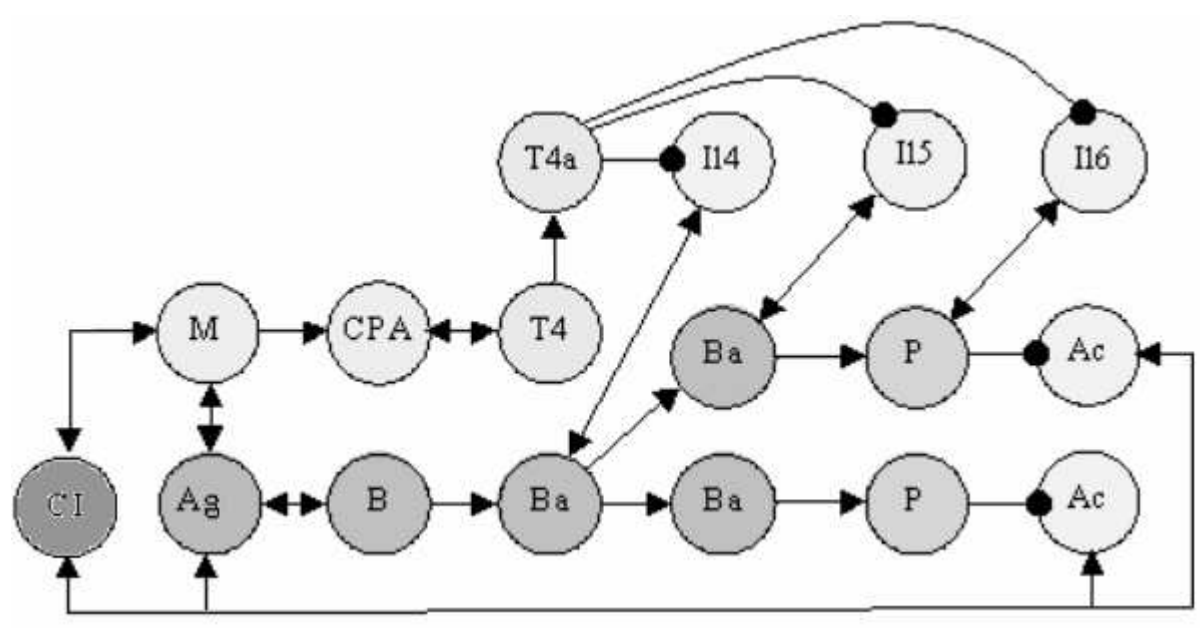

Remarque : il s'agit ici d'un modèle parmi d'autres

## 2- Mise en place du modèle eBioDyn

# SimBioDyn - sans nom Fichier Affichage ? \_ 7 × Nouvelle simulation Espace : Expérimentation 💌 Simuler > 0 jours, 0 heures, 0 minutes, 0 secondes) Catgories dt=1 s. Temps=0 s = (0 annes Comportements Paramètres Utilisable uniquement dans l'espace ''Expérimentation'' Comportements de AUCUNE ENTITE Nouvea Supprimer http://www.SimBioDyn.net Ajoutez ur modèle utez Pour l'aide, appuyez sur F1

### A- Lancer eBioDyn et choisir l'espace "Expérimentation".

#### B- Dans cet espace, ajouter les entités suivantes :

a- pour la catégorie "Cellule"

- M (pour Macrophage)
- CPA (pour Cellule Présentant l'antigène)
- T4 (pour Lymphocyte TCD4)
- T4a (pour Lymphocyte TCD4 activé)
- B (pour Lymphocyte B)
- Ba (pour Lymphocyte B activé)
- P (pour Plasomcyte)

#### b- pour la catégorie "Molécule"

- Il4 (pour Interleukine 4)
- Il5 (pour Interleukine 5)
- Il6 (pour Interleukine 6)
- Ac (pour Anticorps)
- Ag (pour Antigène)
- CI (pour Complexe Immun)

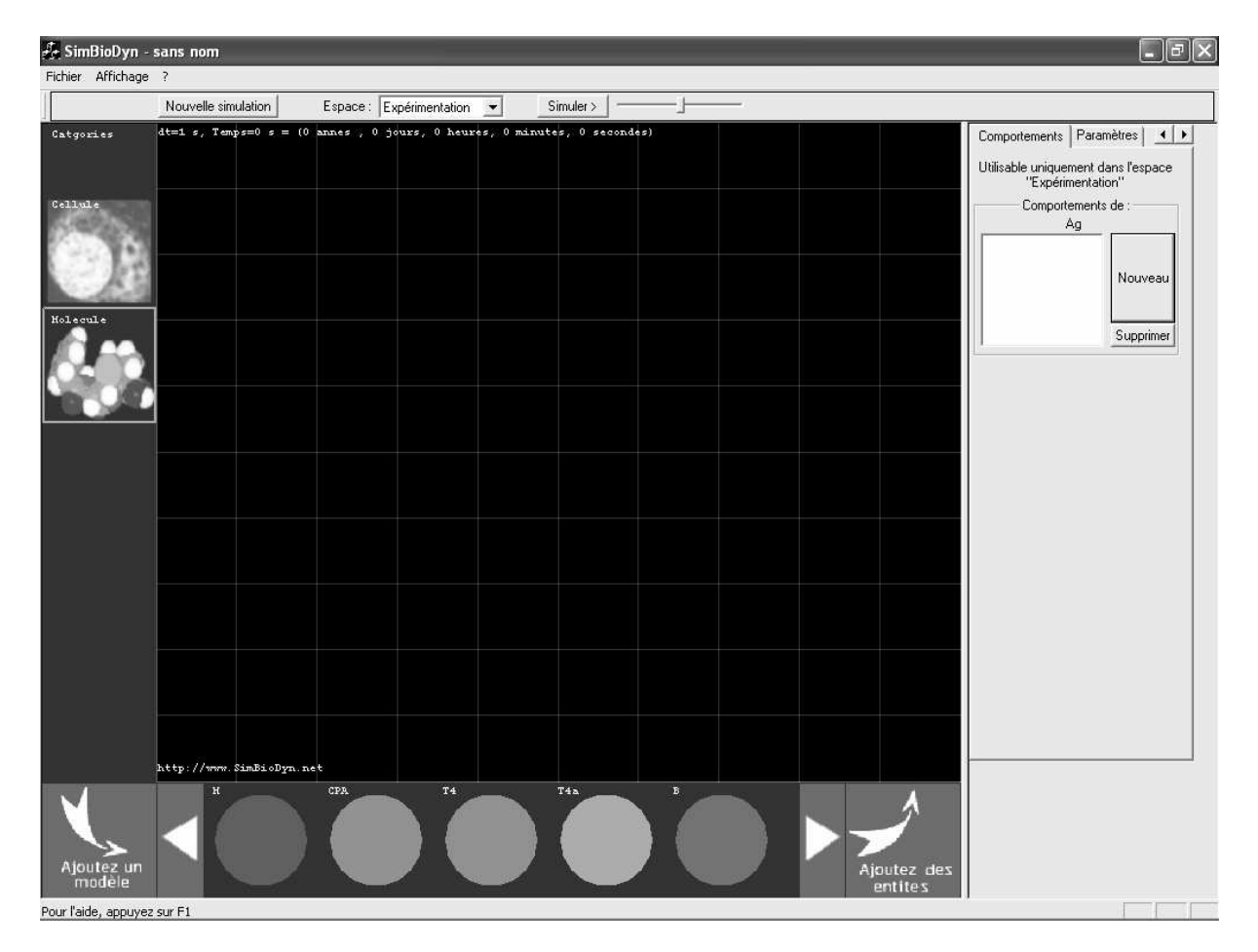

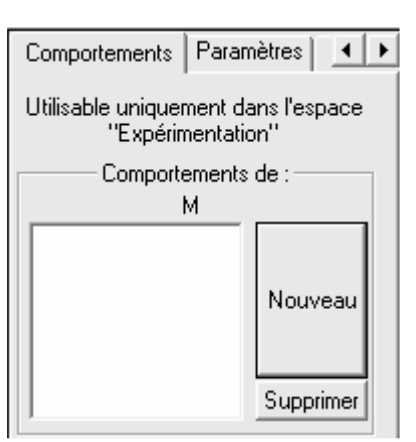

Pour attribuer un ou plusieurs comportements aux modèles créés précédemment, il faut cliquer sur le modèle désiré, puis dans l'onglet "Comportements", cliquer sur le bouton "Nouveau".

a- Pour le Macrophage

Sélectionner le modèle de macrophage puis, dans l'onglet "Comportements", cliquer sur le bouton "Nouveau". Remplir alors le comportement selon l'exemple ci-dessous :

|                                                                                            | Comportement<br>Nom : phagocytose |
|--------------------------------------------------------------------------------------------|-----------------------------------|
| Nom du Comportement :<br>Phagocytose                                                       | Si Interaction                    |
| Conditions et actions :<br><u>Si</u> Interaction avec Ag<br><u>Alors</u> se changer en CPA | avec Ag  Alors Secréter           |
|                                                                                            | Changer en CPA                    |

Enfin, valider le comportement en cliquant sur le bouton "Valider"

b- Pour le Lymphocyte TCD4

Sélectionner le modèle T4 puis, dans l'onglet "Comportements", cliquer sur le bouton "Nouveau". Remplir alors le comportement suivant :

| Nom du Comportement :<br>Activation-T4 | Conditions et actions :        |  |
|----------------------------------------|--------------------------------|--|
|                                        | <u>Si</u> Interaction avec CPA |  |
|                                        | <u>Alors</u> se changer en T4a |  |

Faire de même pour tous les autres comportements de tous les autres modèles selon le tableau suivant (remarque : deux comportements différents ne peuvent pas avoir le même nom) :

| Nom du modèle | Nom du comportement | Conditions               | Actions                         |
|---------------|---------------------|--------------------------|---------------------------------|
| М             | Phagocytose         | Si Interaction avec Ag   | Se changer en CPA               |
| T4            | Active-T4           | Si Interaction avec CPA  | Se changer en T4a               |
| T4a           | Secrete-IL4         | Si Temps écoulé de 300 s | Secréter II4                    |
| T4a           | Secrete-IL5         | Si Temps écoulé de 300 s | Secréter II5                    |
| T4a           | Secrete-IL6         | Si Temps écoulé de 300 s | Secréter II6                    |
| В             | Endocytose-Ag       | Si Interaction avec Ag   | Se changer en Ba                |
| Ba            | Internalisation-IL4 | Si Interaction avec IL4  | Se cloner (case à cocher)       |
| Ba            | Internalisation-IL5 | Si Interaction avec IL5  | Se changer en P                 |
| Р             | Secretion-Ac        | Si Interaction avec IL6  | Secréter Ac                     |
|               |                     |                          |                                 |
| IL4           | IL4-Internalisé     | Si Interaction avec Ba   | Disparaître par internalisation |
| IL5           | IL5-Internalisé     | Si Interaction avec Ba   | Disparaître par internalisation |
| IL6           | IL6-Internalisé     | Si Interaction avec P    | Disparaître par internalisation |
| Ag            | Phagocyté           | Si Interaction avec M    | Disparaître par phagocytose     |
| Ag            | Fixé                | Si Interaction avec Ac   | Disparaître par désactivation   |
| Ac            | Complexe            | Si Interaction avec Ag   | Se changer en CI                |
| CI            | Eliminé             | Si Interaction avec M    | Disparaître par phagocytose     |

#### D- Et enfin, fixer les paramètres suivants :

Sélectionner l'onglet paramètre puis le modèle à modifier.

Donner ensuite une durée de vie pour chacune des entités.

Pour des raisons simplificatrice, placer 36000 s pour les cellules et 3600 s pour les molécules (onglet "Paramètres").

Le modèle est prêt à être testé.

#### 3- Enregistrement du modèle eBioDyn

- Dans le menu "fichier", sélectionner la commande "Enregistrer sous" et donner le nom "reponseHumorale.bdp". Cliquer alors sur le bouton "Enregistrer".

#### 4- Simulation du modèle eBioDyn

A- Premier test : la relation Macrophage - Antigène.

- Par "Glisser-Déposer" placer un M et un Ag.

- Cliquer sur le bouton "Simuler"

- Observer que le macrophage s'est bien transformé en CPA et que l'antigène a bien été phagocyté.

#### B- Test complet

- Ajouter chacune des entités initiales (M, B, T4 et Ag) et observer que la réponse immunitaire s'effectue selon le modèle biologique donné.